## OVERVIEW:

When starting an MP, it is best practice to gather information prior to starting to enter and process a miscellaneous payment.

### INFORMATION TO GATHER for the MP

| The combination of answering the following questions determines how to process an MP. |                                                                                                    |                                                                |                                                                   |  |  |
|---------------------------------------------------------------------------------------|----------------------------------------------------------------------------------------------------|----------------------------------------------------------------|-------------------------------------------------------------------|--|--|
| Question                                                                              | Yes                                                                                                    | No                                                             | Next Step                                                         |  |  |
| Is the payee in Workday?                                                              | Next                                                                                                    | Create a profile                                               | See below for more info on how to Create a profile section below. |  |  |
| Is the payee a US citizen?                                                            | Next                                                                                                    | Locate the<br>necessary<br>documents for<br>foreign nationals. |                                                                   |  |  |
| Is the payee a student?                                                               | Is the student a US citizen or foreign national                                                                                                    | Next                                                           | If needed, gather necessary documents per answer above.           |  |  |
| What is the form of payment?                                                          | Check – Domestic Payee & student &<br>Student-foreign<br>ACH – Domestic Payee & student,<br>Student-Foreign<br>Wire – Foreign National & Research<br>Subjects<br>Zelle- Research Subjects only                | -                                                              | See the Payment Category/Field<br>Guidelines below for more info. |  |  |
| What is the<br>Workday request<br>category?                                           | Awards/Prizes<br>Honorarium<br>Non-Employee Travel - 1099 reportable<br>Non-Employee Travel - NOT 1099<br>reportable<br>Refund - UW Medicine only<br>Reimbursement<br>Research Subject<br>Services<br>Stipend |                                                                | See info below for the spend categories.                          |  |  |

## CREATE PAYEE PROFILE:

Once you have the MP profile open, you will need to fill in the following Fields.

- Name: First and last name
- Single Use Payee: Best practice is to uncheck this box. Payees often submit multiple reimbursement requests.
- See below for filling in additional payee profile sections/fields.

#### PAYEE CATEGORY/FIELD

| Is the payee a US Citizen?     | Select the Payee       | IRS designation                                            |
|--------------------------------|------------------------|------------------------------------------------------------|
|                                | Category below         |                                                            |
| Payee is a US Citizen (non-    | Domestic Payee         | a non-UW student, non-UW employee who is a U.S. Citizen or |
| student)                       |                        | Resident Alien                                             |
| Foreign National (non-student) | Foreign National Payee | a non-UW student, non-UW employee who is a Non-Resident    |
|                                |                        | Alien                                                      |
| Student – US Citizen           | Student                | a UW student who is a U.S. Citizen or Resident Alien       |
| Student – Foreign National     | Student - Foreign      | a UW student who is a Non-Resident Alien                   |

#### CONTACT INFORMATION TAB

Recommended: only fill in the necessary categories/fields to complete the type of payment.

| Categories    | Purpose                                                                  | Optional preference   |
|---------------|--------------------------------------------------------------------------|-----------------------|
| Phone         | Option for Zelle payment.                                                | Department preference |
| Address       | Needed for mailing a check or for tax purposes, see below for more info. |                       |
| Email Address | Option for Zelle payment.                                                | Department preference |

#### TAX INFORMATION TAB: information required if selecting a 1099 reportable category.

If the payee is a student, and not receiving a stipend, prize, award, or scholarship, and <u>ONLY</u> getting a reimbursement, then NO info is required.

- Select tax authority form type if needed, depending on US Citizen status.
- Add the Tax ID info, by clicking on the "plus" symbol and enter the country name, depending on spend category selected.

| Column Name             | Next Step                                                                      | Recommendations                                                       |
|-------------------------|--------------------------------------------------------------------------------|-----------------------------------------------------------------------|
| Country for Tax ID type | Type in the name of the country                                                |                                                                       |
| Tax ID type             | You may have to search in Google to help identify which type to select.        | Send in UW Connect General Finance Ticket if you need help with part. |
| Identification #        | If it is a student or the spend category is non-<br>taxable, then enter zeros. |                                                                       |
| Transaction Tax ID      | The tax ID is required, so click the box.                                      |                                                                       |

### INFORMATION FOR TAX REPORTING PURPOSES

- If you are entering a spend category that is taxable, then you will have to enter tax info.
- If you have selected a non-taxable request category, then the payee will not be taxed, the request category overrides the taxable spend category.

| Tax Information                          | Tax ID<br>Required | 1099 Tax<br>Reporting                                | Domestic required                                                                | Foreign<br>National                 | Current UW Student                                                                                                    |
|------------------------------------------|--------------------|------------------------------------------------------|----------------------------------------------------------------------------------|-------------------------------------|----------------------------------------------------------------------------------------------------|
| 1099 Reportable<br>Spend Category        | X                  | A mailing address<br>is required for<br>mailing 1099 | Address is required for<br>mailing 1099                                          |                                     |                                                                                                    |
| Address for tax<br>reporting<br>purposes |                    |                                                      | Add a second address for<br>1099, if different than<br>mailing address for check |                                     |                                                                                                    |
| Tax info                                 |                    |                                                      | Tax ID#, Tax Document Type                                                       | Not required<br>(Add nine<br>zeros) | Not required, when<br>using<br>"reimbursement"<br>request category or if<br>all spend categories<br>selected are NOT 1099<br>reportable. |

#### BANKING INFORMATION TAB

• Please keep in mind that each country's info may be different regarding terminology and requirements.

| Type of<br>Payment | Workday Required Info to Enter                                                                                   | Workday Notes                                        | Comments                                                            |
|--------------------|----------------------------------------------------------------------------------------------------|------------------------------------------------------|---------------------------------------------------------------------|
| Check              | US Mailing Address                                                                                               |                                                      | Verify the address is current and accurate.                         |
| Wire**             | <ol> <li>County name</li> <li>Bank Name</li> <li>Account number</li> <li>Type of account (checking or</li> </ol> | Click on the Add button at the bottom of the account | After selecting a country in Workday, the info required may change. |
| ACH                | savings)<br>5. Name on the Account<br>6. Bank ID Code<br>7. Bank Address                                         | detail column to enter the address.                  | **A \$15-\$25 fee will be charged via<br>Workday                    |
| Zelle              | Phone number or Email address                                                                                    |                                                      | Research Subjects only                                              |

## Miscellaneous Payment Request

PRIMARY INFORMATION SECTION

### PAYEE PROFILE GUIDELINES

This profile can either be edited if the profile is in Workday or you can create a profile when creating a MP.

### PAYEE CATEGORY:

- Search for the payee's name in Workday and select the appropriate name.
  - Or select create miscellaneous payee if they are not in Workday.

#### IS THE PAYEE IN WORKDAY?

Search using View Miscellaneous payee report.

- If the payee's profile is not in WD, then you will need to create a payee profile.
- If the payee profile is located **IN** Workday, then view the details and edit if needed.
  - $\circ$  Verify they are the correct person, there may be more than one entry.
    - Suggestion to use the UW NetID to verify you have the correct person.

#### COMMENTS

• When in View Miscellaneous Payee screen, click on the three dots to the right of the Miscellaneous Payee magnifying glass and select edit.

#### WORKDAY REPORTS TO RUN

There is more than one way to search for payee info or to search for an MP that has already been entered/submitted/started in WD.

- Searching in Workday for MPs is not intuitive. You do a lot of cutting/pasting numbers.
- After running the report to locate an MP number, enter the MP # into the Global Search bar to find/edit/view the MP.

| Workday report/task names            | How used?                           |
|--------------------------------------|-------------------------------------|
| View Miscellaneous Payee (report)    | View only, the payee profile in WD  |
| Miscellaneous Payment Search (R13720 | Find a list of MPs submitted in WD. |
| Create Miscellaneous Payee (task)    | Creating a payee profile            |
| Create Miscellaneous Payment Request | Create the MP request in WD.        |

### FORM OF PAYMENT TYPE

Depending on the payee category selected in the payee profile, below is the type of payment available for the payee.

| PAYMENT            | PAYMENT TYPE CATEGORY GUIDELINES                                                                |                                    |  |  |  |
|--------------------|-------------------------------------------------------------------------------------------------|------------------------------------|--|--|--|
| Type of<br>Payment | Available for this type of Payee Category                                                       | Comment                            |  |  |  |
| Check              | Domestic, Student, student - foreign                                                            |                                    |  |  |  |
| Wire               | Foreign Nationals                                                                               | The \$15-\$25 fee will be applied. |  |  |  |
| ACH                | Domestic, Student, Student - foreign                                                            |                                    |  |  |  |
| Zelle              | Domestic or Foreign Nationals – ONLY available for <b>research subjects</b><br>request category |                                    |  |  |  |

### MP REQUEST CATEGORY – Additional information

|                                                         | Awards/Prizes<br>for non-UW<br>employees                     | Awards/Prizes<br>for UW<br>Students                                                                                       | Honorarium                                                                                              | Services                                                                                                    | Reimbursement<br>Used for non-<br>travel expenses                                                                                               | Non-<br>Employee<br>Travel                         | Research<br>Subjects                           |
|---------------------------------------------------------|--------------------------------------------------------------|----------------------------------------------------------------------------------------------------|----------------------------------------------------------------------------------------------------|----------------------------------------------------------------------------------------------------|----------------------------------------------------------------------------------------------------|----------------------------------------------------|------------------------------------------------|
| Additional<br>Comments                                  | Used to pay<br>awards and prizes<br>for Non-<br>UW Employees | Can be used for<br>UW Students<br>only if there is no<br>stipulation on how<br>funds are to be<br>used by the<br>student. | Domestic:<br>Click here<br>for more<br>info.<br>Foreign<br>Nationals:<br>Click here<br>for more<br>info | Used to pay personal<br>services (excluding<br>Honoraria) such as<br>consulting, design,<br>analyzing,<br>editing/reviewing, and<br>strategic planning. | This request<br>category is selected<br>with Students or<br>non-UW Employees<br>receiving<br>reimbursements<br>which is not 1099<br>reportable. |                                                    | See table<br>below for<br>more<br>information. |
| Workday<br>Spend<br>Category:                           |                                                              |                                                                                                    |                                                                                                    |                                                                                                    | Depends on the<br>items<br>reimbursed.                                                                                                    | Non-<br>Employee<br>Travel 1099                    |                                                |
| Workday<br>Spend<br>Category:<br>Not 1099<br>Reportable | Prizes And Aw                                                | vards (SC1128)                                                                                                    | Honorarium<br>(SC1632)                                                                                  | Consulting<br>(SC1140);<br>Consulting Travel<br>(SC1709)                                                                                                | Reimbursement<br>(SC1730)                                                                                                    | (SC2567)<br>Non-<br>Employee<br>Travel<br>(SC2566) |                                                |

#### HANDLING CODE

- If the check is sent to the UW department mailbox, select CAMPUS MAIL.
  - Then enter the mailbox number into Miscellaneous field #7.
  - Add the name of the person who will receive the check "Attn: \_\_\_\_"
  - There is an option to send the check to UW Mailing Services for pickup.
    - Enter the UW Mailing services' campus mailbox 359010 and add the name of person who will pick up the check, "Attn for pickup by: \_\_\_\_\_\_".

#### PAYMENT DETAILS

• **Required**: Memo field - enter the business justification/purpose/reason into this field.

•

## MISCELLANEOUS PAYMENT FIELDS TAB: required fields for foreign nationals.

Foreign Nationals: Miscellaneous Fields that are required to be filled.

| Misc Field Number | Info needed                                                                                                    |
|-------------------|----------------------------------------------------------------------------------------------------|
| Misc field 1:     | Enter your name as the submitter                                                                                                    |
| Misc field 2:     | Enter foreign payee VISA type (This includes ESTA)                                                                                                    |
| Misc field 3:     | Y/N; Did the foreign payee provide service within the US                                                                                                    |
| Misc field 4:     | Y/N; was form 8233 collected?                                                                                                    |
| Misc field5:      | Y/N; was form W8-BEN collected?                                                                                                    |
| Misc field 6:     | Y/N; was form W8-Ben-E collected?                                                                                                    |
| Misc field 7:     | <ul> <li>Enter a Campus Mailbox if the check is to be delivered to a department.</li> <li>1. Add at the end: "Attn:"</li> <li>2. If you would like to have the check sent to the UW Mail Services for pickup, then</li> </ul> |

### SPEND CATEGORIES: select a spend category.

- 1. What is the taxability of the expense?
  - a) Does the purchased item/expense have sales tax applied? (Y/N)
  - b) Use a spend category that matches sales taxability.

| Spend Category                                   | 1099 tax reportable | Taxability        |
|--------------------------------------------------|---------------------|-------------------|
| Advertising And Promotional Services (SC1036)    | Yes                 | Non-Sales Taxable |
| Audio Visual Rental (SC1063)                     | Yes                 | Sales Taxable     |
| Books And Pamphlets - Non-Library (SC1081)       |                     | Sales Taxable     |
| Buildings And Space Rental (SC1061)              | Yes                 | Non-Sales Taxable |
| Business License and Permits (SC1042)            |                     | Non-Sales Taxable |
| Catering And Prepared Food (SC1152)              | Yes                 | Sales Taxable     |
| Communication Services (SC1024)                  | Yes                 | Non-Sales Taxable |
| Consultant Travel (SC1709)                       | Yes                 | Non-Sales Taxable |
| Consulting (SC1140)                              | Yes                 | Non-Sales Taxable |
| Employee Training Services (SC1025)              | Yes                 | Non-Sales Taxable |
| Entertainment (SC1161)                           |                     | Sales Taxable     |
| Freight And Express Shipping (SC1038)            |                     | Non-Sales Taxable |
| Honorarium (SC1632)                              | Yes                 | Non-Sales Taxable |
| Membership Dues, Subscriptions and Fees (SC1043) |                     | Non-Sales Taxable |
| Miscellaneous Other Operating Expense (SC2109)   |                     | Sales Taxable     |
| Non-Employee Travel (SC2566)                     |                     | Non-Sales Taxable |
| Non-Employee Travel 1099 (SC2567)                | Yes                 | Sales Taxable     |
| Office Supplies (SC1095)                         |                     | Sales Taxable     |
| Other Non-Medical Supplies (SC2468)              |                     | Sales Taxable     |
| Other Professional Fees (SC2111)                 |                     | Non-Sales Taxable |
| Other Supplies (UW Academy Only) (SC2704)        |                     | Sales Taxable     |
| Performing Artists (SC1020)                      | Yes                 | Non-Sales Taxable |
| Prizes And Awards (SC1128)                       | Yes                 | Non-Sales Taxable |
| Professional Licenses and Accreditation (SC2434) |                     | Non-Sales Taxable |
| Purchased Services - Lab (SC2087)                | Yes                 | Non-Sales Taxable |
| Research Subjects (SC1015)                       | Yes                 | Non-Sales Taxable |
| Scholarships (SC1126)                            |                     | Non-Sales Taxable |
| Stipends (SC1127)                                | Yes                 | Non-Sales Taxable |
| Student Refund (SC1730)                          |                     | Non-Sales Taxable |
| Training and Conference Fees (SC1046)            |                     | Non-Sales Taxable |
| Training and Educational Expense (SC2097)        |                     | Non-Sales Taxable |
| Training Materials (SC1096)                      |                     | Sales Taxable     |

### DOCUMENTS REQUIRED TO UPLOAD TO DOCUSIGN

For payments to Foreign National Payees, please upload all required documents to the Docusign Portal.

#### Link to DocuSign: https://apps.admin.washington.edu/sign/procurement/PINA/default

#### FOR 1099 REPORTING INFO For 1099 reporting: **Foreign National UW Student: Foreign National Documents Required to** Inside the US\* Outside the US\*\* Canadian citizens **Foreign National Includes Students** upload to Docusign **Includes Students** • Х Passport Visa Х Foreign National, see to the left for requirements 1-94 Х **Driver's License** Х And Social Insurance Card Х **OR** passport W-8BEN Х

\*Any payee who is currently living or conducting services within the US.

\*\*Any payee who <u>didn't</u> conduct any services within the US.

## RESEARCH SUBJECTS INFO:

### DEPARTMENT RESPONSIBILTY FOR RESEARCH SUBJECT PAYMENTS

This document notes that the IRS requires research institutions to report compensation to research subject if \$600.00 or more.

- General guidelines to consider when initiating payments.
- Tracking how much paid to research subjects, retaining info and reporting if needed
  - Link to a copy of the document:
    - <u>https://finance.uw.edu/ps/sites/default/files/Research%20Subjects%20-</u>%20Department%20Responsibility\_Provisional%20KK%20-%20Copy.pdf

#### **Department Responsibility – Research Subject Payment**

#### **Basic Information**

The IRS requires research institutions to report compensation to research participants if the amount is \$600 or more a year

Individuals participating in research studies (research subjects) should be informed at the outset about tax implications for payments totaling \$600 or more per calendar year.

All payment information of research subjects, no matter the amount, must be tracked, accumulated, and retained in a secured and confidential manner by the department for internal and external audit.

NOTES: Reimbursements to research subjects for out-of-pocket expenses incurred while participating in the study are not considered taxable income, e.g., reimbursement for travel expenses such as taxi fare or parking.

# **REFERENCES**:

### **IRS DEFINITIONS:**

| IRS Term          | Description                                                        | Referred to in Workday as                  | Comment                         |
|-------------------|--------------------------------------------------------------------|--------------------------------------------|---------------------------------|
| Resident          | Permanent resident of the US, also known as the "green card" test. | domestic payee or student.                 | Has an SSN number               |
| Non-<br>Resident  | Has a temporary presence in the US with a F or J visa;             | foreign national payee or Student foreign. | May also have an<br>ESTA number |
| Resident<br>Alien | Has a green card or meet the substantial presence test.            | domestic payee or student.                 | Has an SSN number               |

- IRS Definition Link:
  - o https://www.irs.gov/individuals/international-taxpayers/determining-an-individuals-tax-residency-status
- Green Card test: You are a resident, for U.S. federal tax purposes, if you are a lawful permanent resident of the United States at any time during the calendar year. This is known as the "green card" test.
  - o <u>https://www.irs.gov/individuals/international-taxpayers/us-tax-residency-green-card-test</u>
- Substantial Presence Test:
  - o <u>https://www.irs.gov/individuals/international-taxpayers/substantial-presence-test</u>

#### **REFERENCE LINKS:**

#### GLOSSARY (GLOBAL OPERATIONS SUPPORT)

Link to the Glossary: https://finance.uw.edu/globalsupport/glossary-of-tax-immigration-terms

- ESTA: DSH Electronic System for Travel Authorization.
  - ESTA is an automated system that determines the eligibility of visitors to travel to the United States under the Visa Waiver Program (VWP).
    - Link for more info: <u>https://www.cbp.gov/travel/international-visitors/esta</u>
- Foreign National: any individual who is not a US citizen.
- I-94: Arrival/departure Record; a paper or electronic form on which CBP or USCIS records the immigration classification and duration of stay of an individual admitted to the United States.
- Nonresident Alien (NRA) for Tax Purposes: for tax purposes is not a U.S. citizen and does not meet either the "green card" test or the "substantial presence" test" as described in IRS Publication 519, U.S. Tax Guide for Aliens.

#### GENERAL INFORMATION

#### Procurement website:

- Miscellaneous Payments | Procurement Services (uw.edu)
- Highlighted categories:
  - Best practices
    - Payment types
    - What is not allowed?

#### MISCELLANEOUS PAYMENTS GUIDELINES & REFERENCE INFO

• Cancelling an MP

JOB AID IN UW Connect Finance: How to perform Miscellaneous Payments in Workday

Procurement - How to Perform Miscellaneous Payments in Workday (uw.edu)

#### GLOBAL OPERATION SUPPORT

Research subject's checklist, referenced by the tax office above:

• <u>https://finance.uw.edu/globalsupport/payment-flowcharts-checklists</u>

#### IRS referenced Forms in Miscellaneous Payments process in Workday, includes definitions.

<u>https://finance.uw.edu/globalsupport/description-forms</u>

#### RESEARCH SUBJECTS

Procurement Services: Options for how to pay research subjects.

Pay Research Subjects | Procurement Services (uw.edu)

<u>Research Subject Payees can be paid the following forms of payment, per the Procurement Services' website and per the type of payee:</u>

- US Bank VISA rewards Card Info
  - o US Bank Rewards card: https://finance.uw.edu/ps/how-pay/research-subjects/us-bank-rewards-card
  - Tango Email Gift Card info

•

- Tango Card info: <u>https://finance.uw.edu/ps/how-pay/research-subjects/tango-card-0</u>
- Amazon eGift card purchased with a pro card via Amazon UW Business account.
- Paid via Miscellaneous payments in Workday: check, wire, ACH, Zelle

PROCUREMENT NEWSLETTER ANNOUNCEMENT FROM AUGUST 23, 2023: REGARDING RESEARCH SUBJECT PARTICIPANT PAYMENTS:

- Link to a summary table for payment options for paying research participants:
  - https://finance.uw.edu/ps/sites/default/files/Announcement%20Regarding%20Research%20Subject%20Participant %20Payments%208-25-23.pdf
  - $\circ$   $\;$  This announcement also references the provisional change regarding SSN or ITIN numbers.
    - "Effective immediately, payments to participants in research studies may be paid without collection of social security number (SSN)/individual taxpayer identification number (ITIN) if they do not exceed \$600 per individual in a calendar year."
      - If prompted to provide an SSN number, you may enter all zeros.